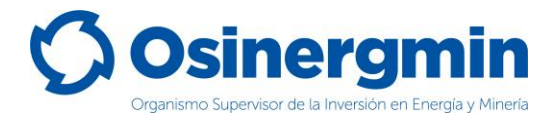

ORGANISMO SUPERVISOR DE LA INVERSIÓN EN ENERGÍA Y MINERÍA

# MANUAL DE CONSUMIDOR DIRECTO Y REDES DE DISTRIBUCIÓN

(Versión 1.0)

División de Supervisión Regional

Junio del 2021,

División de Supervisión Regional

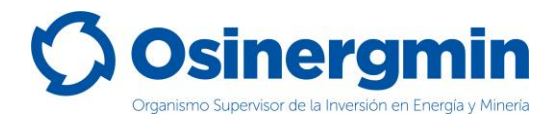

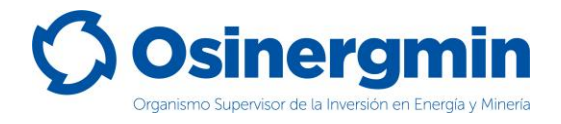

### **INDICE DE CONTENIDO**

| MA | NUAL DE CONSUMIDOR DIRECTO Y REDES DE DISTRIBUCIÓN | 1  |
|----|----------------------------------------------------|----|
| 1. | CONSUMIDOR DIRECTO Y REDES DE DISTRIBUCIÓN         | 4  |
|    | 1.1. ACCESO AL SCOP                                | 5  |
|    | 1.2. ACCEDER CON USUARIO Y CONTRASEÑA              | 5  |
| 2. | COMPRAS (GENERACIÓN DE ORDEN DE PEDIDO)            | 6  |
| 3. | CONSULTA (CONSULTAR EL ESTADO UNA ORDEN DE PEDIDO) | 12 |
| 4. | ANULAR (ANULAR UNA ORDEN DE PEDIDO GENERADA)       | 16 |
| 5. | CERRAR (CERRAR UNA ORDEN DE PEDIDO)                | 20 |
| 6. | CONTACTO (NÚMEROS DE CONTACTO CON EL SCOP)         | 27 |

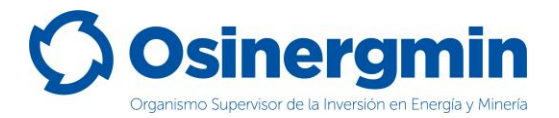

### 1. CONSUMIDOR DIRECTO Y REDES DE DISTRIBUCIÓN

El flujo de un Consumidor Directo y Redes de Distribución para abastecerse de GLP es sencillo, se podrá abastecer directamente desde una Planta Envasadora de GLP o desde un Distribuidor a Granel de GLP o desde un agente que vende desde una Planta de Abastecimiento de GLP. El flujo de un Consumidor Directo y Redes de Distribución puede esquematizarse de dos formas:

a) Cuando el vendedor es una Planta Envasadora o Distribuidor a Granel:

| ITEM | TIPO DE AGENTE                                       | ESTADOS          |
|------|------------------------------------------------------|------------------|
| 1    | CONSUMIDOR DIRECTO/REDES DE DISTRIBUCIÓN (Comprador  | ) SOLICITADO     |
| 2    | PLANTA ENVASADORA O DISTRUBUIDOR A GRANEL (Vendedor) | ACEPTADO/VENDIDO |
| 3    | CONSUMIDOR DIRECTO/REDES DE DISTRIBUCIÓN (Compradou  | ) CERRADO        |

b) Cuando la venta se efectúa desde una Planta de Abastecimiento de GLP:

| ITEM | TIPO DE AGENTE                                      | ESTADOS          |
|------|-----------------------------------------------------|------------------|
| 1    | CONSUMIDOR DIRECTO/REDES DE DISTRIBUCIÓN (Comprador | ) SOLICITADO     |
| 2    | PRODIUCTOR / COMERCIALIZADOR (Vendedor)             | ACEPTADO/VENDIDO |
| 2    | PLANTA DE ABASTECIMIENTO DE GLP (Operador)          | DESPACHADO       |
| 3    | CONSUMIDOR DIRECTO/REDES DE DISTRIBUCIÓN (Comprador | ) CERRADO        |

Asimismo, el Consumidor Directo y Redes de Distribución podrán generar los siguientes estados:

Estado "**SOLICITADO**": Este estado es generado por el Consumidor Directo y Redes de Distribución cuando este desea abastecerse de GLP.

Estado "**CERRADO**": Este estado es generado por el Consumidor Directo y Redes de Distribución cuando este recibe el GLP en su establecimiento, dando la conformidad de haberlos recibido.

Estado "**ANULADO**": Este estado es generado por el Consumidor Directo y Redes de Distribución cuando este por algún error en el momento de la "Solicitud" del pedido, desea dejar sin efecto la orden solicitada; siempre y cuando la orden de pedido aún se encuentre en estado "**SOLICITADO**".

Estado "**RECHAZADO**": Este estado es generado por el Consumidor Directo y Redes de Distribución cuando este por algún motivo decide no recibir el GLP en su establecimiento, siempre y cuando la orden de pedido no se encuentre en el estado "CERRADO".

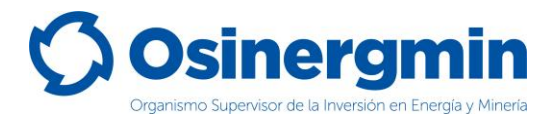

#### 1.1. ACCESO AL SCOP

Para ingresar al SCOP se debe de ingresar a la siguiente ruta:

https://pvo.osinergmin.gob.pe/seguridad/

#### 1.2. ACCEDER CON USUARIO Y CONTRASEÑA

Consignar el usuario y contraseña:

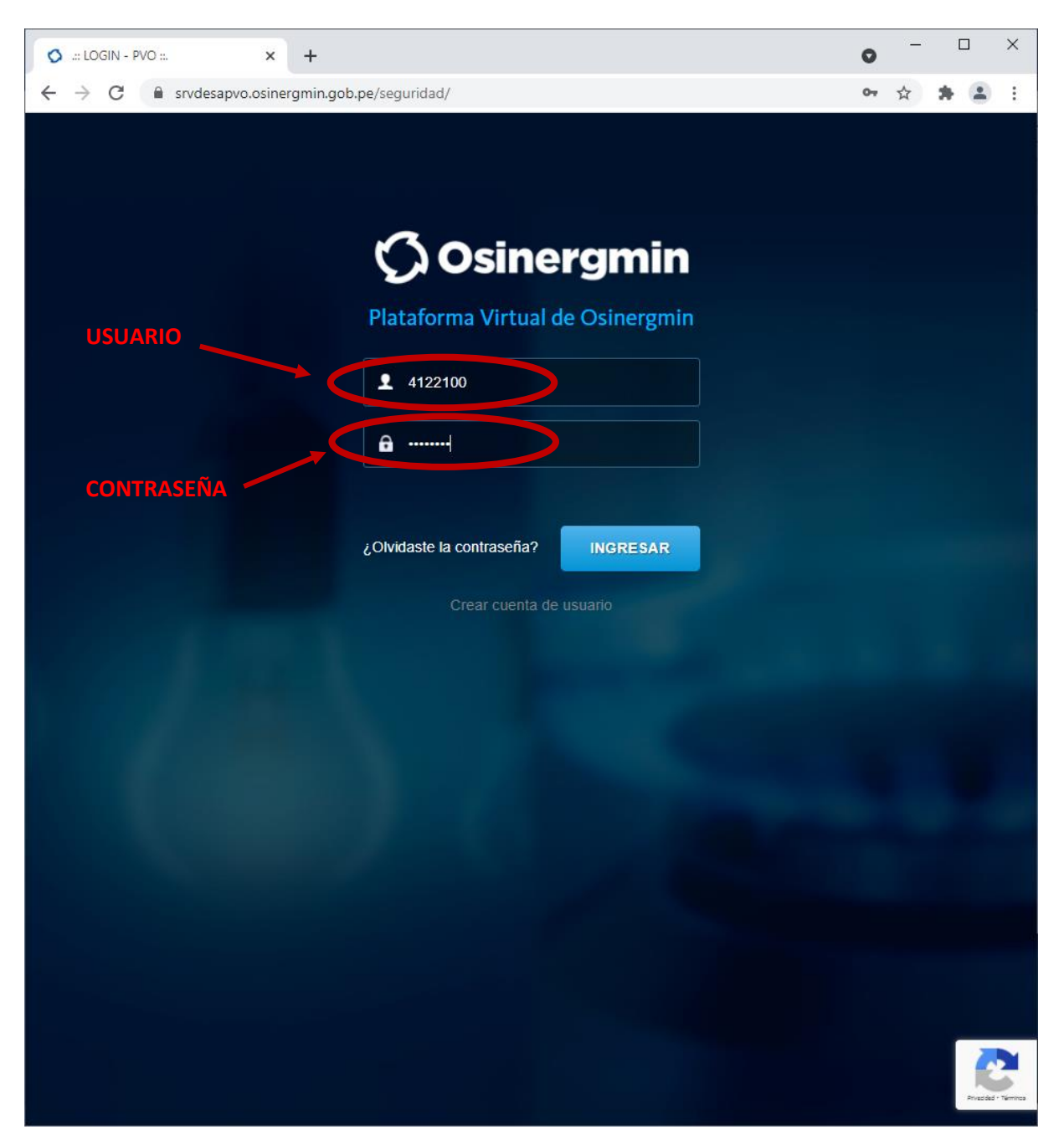

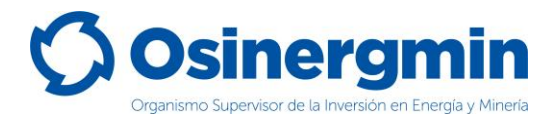

# 2. COMPRAS (GENERACIÓN DE ORDEN DE PEDIDO)

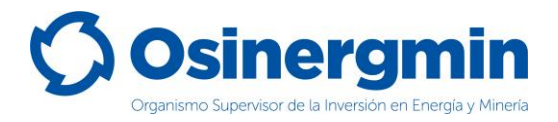

Ingresar en la opción "Generación de Orden de Pedido Simple - Granel" del SCOP GLP para generar una orden de pedido:

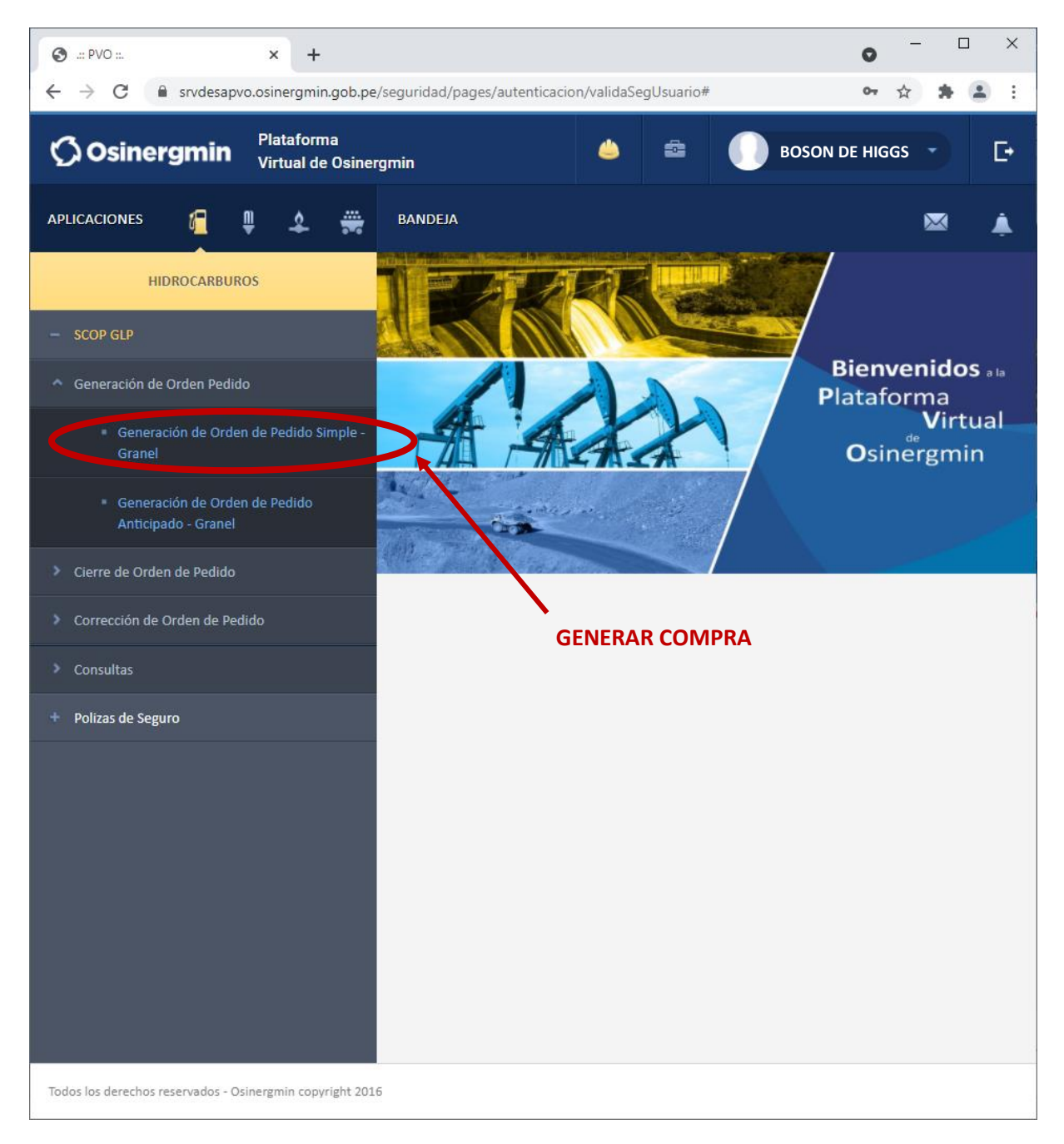

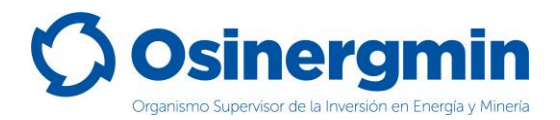

Una vez ingresado a la opción "Generación de Orden de Pedido Simple - Granel" se mostrará la siguiente pantalla:

| 🕙 Orden de Pe | dido Simple - Google Chrome          |                                       |                  |                    |                 |                       | -       |         | ×    |
|---------------|--------------------------------------|---------------------------------------|------------------|--------------------|-----------------|-----------------------|---------|---------|------|
| 🔒 srvdesapv   | vo.osinergmin.gob.pe/scop            | oglp3/jsp/ordenes/orden               | Pedido.jsp       |                    |                 |                       |         |         |      |
| Ø             | Dsinergi                             | min <sup>sis</sup>                    | STEMA D          | E CONTRO<br>PEDIDO | L DE (<br>- GLP | ORDENES D             | E       |         |      |
| USUARIO:      | BOSON DE HIG                         | iGS                                   |                  |                    |                 | CODIGO<br>OSINERGMIN: | 41221   |         |      |
| DIRECCION:    | AV. JAVIER PRADO                     | O ESTE Nº 5055 URB. CAI               | ЛАСНО            |                    |                 | REGISTRO DE           | . 41221 | -600-21 | 1119 |
| GENERAC.      | ION DE ORDEN DE P                    | PEDIDO SIMPLE                         |                  |                    |                 |                       |         |         |      |
|               |                                      |                                       | BOSON DE HI      | GGS                |                 |                       |         |         |      |
|               | Tipo de Agente Vendeo                | dor                                   | Seleccione       |                    | ~               |                       |         |         |      |
|               | Número de Orden de O                 | Compra                                |                  |                    |                 |                       |         |         |      |
|               | Fecha de Entrega                     |                                       | 30/06/2021       | 🎞 calendario       |                 |                       |         |         |      |
|               | Comentario                           |                                       |                  |                    |                 |                       |         |         |      |
|               | Capacidad Máxima Per<br>(Autorizada) | mitida GLP                            | 500 GALONE       | S                  |                 |                       |         |         |      |
|               | Los campos (*                        | ) son de carácter oblig               | atorio           |                    |                 |                       |         |         |      |
|               |                                      |                                       |                  |                    | Cantidad        | Pedida                |         |         |      |
|               | Producto                             | Placa del Trans                       | porte            | Galones            |                 | Kilogramos            |         |         |      |
|               | GLP - G                              |                                       | <b>GEP</b>       |                    |                 |                       |         |         |      |
|               | Vis<br>La cantidad pedida            | sta Previa<br>a no debe exceder lo in | idicado por la r | norma vigente.     | Cerrar \        | /entana               |         |         |      |

En esta ventana se deberá seleccionar lo siguiente:

- **Tipo de Agente Vendedor**: Se deberá elegir entre una Planta Envasadora, un Distribuidor a Granel o un Comercializador.
- Número de Orden de Compra: En caso el Consumidor Directo y Redes de Distribución cuente con el número de orden de compra. Este campo es opcional.
- Fecha de Entrega: Este campo es referencial.
- **Comentario**: En caso el Consumidor Directo y Redes de Distribución desee ingresar algún comentario adicional en el pedido. Este campo es opcional.
- **Transporte**: Este campo sirve para consignar en el pedido el transporte a utilizar. Este campo es opcional.

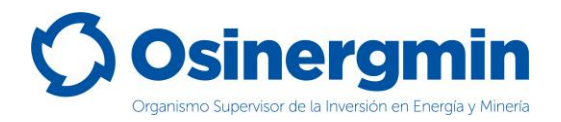

A continuación, se muestra el detalle de la pantalla correspondiente a la generación de pedidos:

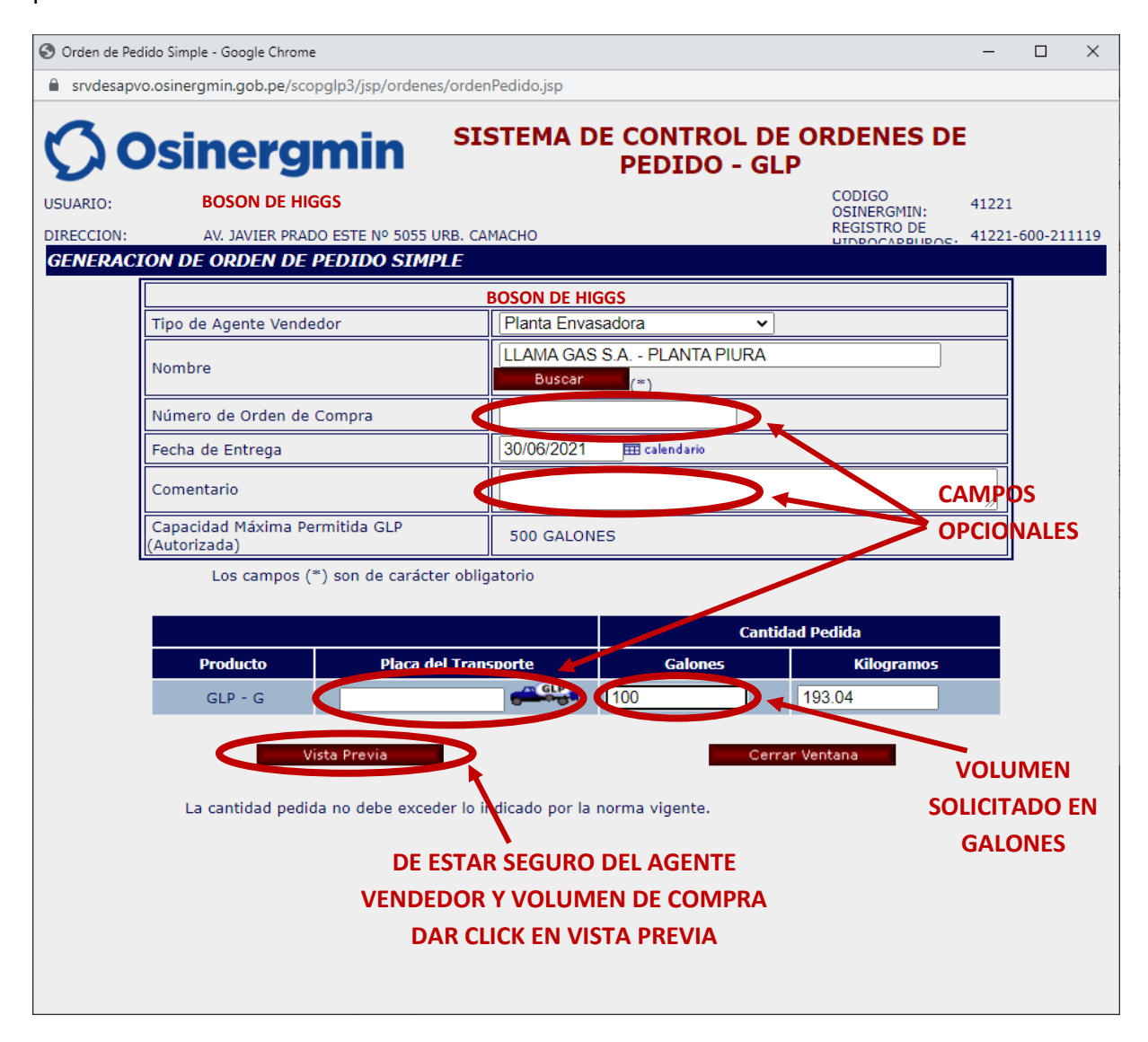

- Vista Previa: Una vez estar conforme con la selección de Agente Vendedor y volumen de compra, seleccionar esta opción.
- **Cerrar Ventana**: En caso no estar de acuerdo con generar una orden de pedido o solicitud, seleccionar esta opción para cerrar la ventana.

Una vez seleccionada la opción "Vista Previa" se mostrará la siguiente ventana y de estar seguro con todos los datos consignados, proceder a seleccionar la opción "Registra Orden":

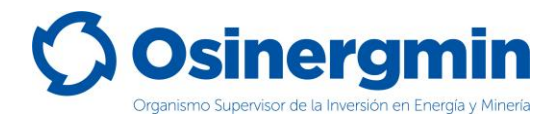

| 🕙 Orden de Pedido S | Simple - Google Chrome             |                                          |                                    | -       |        | ×    |
|---------------------|------------------------------------|------------------------------------------|------------------------------------|---------|--------|------|
| srvdesapvo.os       | inergmin.gob.pe/scopglp3/jsp/orden | es/vista Previa Orden Pedido. jsp        |                                    |         |        |      |
| 00                  | sinergmin                          | SISTEMA DE CONTROL DE OF<br>PEDIDO - GLP | RDENES D                           | E       |        |      |
| USUARIO:            | BOSON DE HIGGS                     |                                          | CODIGO                             | 41221   |        |      |
| DIRECCION:          | AV. JAVIER PRADO ESTE Nº 5055      | URB. CAMACHO                             | REGISTRO DE                        | 41221-6 | 500-21 | 1119 |
| GENERACION          | I DE ORDEN DE PEDIDO SIM           | PLE - VISTA PREVIA                       |                                    |         |        |      |
|                     |                                    | BOSON DE HIGGS                           |                                    |         |        |      |
|                     | Agente Vendedor                    | LLAMA GAS S.A PLANTA PIURA               |                                    |         |        |      |
|                     | Dirección del Vendedor             | MZ 226 LT 9 URBANIZACION ZONA INDUSTRIAL |                                    |         |        |      |
|                     | Nro Orden Compra                   |                                          |                                    |         |        |      |
|                     | Fecha Entrega                      | 30/06/2021                               |                                    |         |        |      |
|                     | Comentario                         |                                          |                                    |         |        |      |
|                     | Producto Tip<br>GLP - G            | o de Transporte Placa del Transporte pe  | Cantidad<br>dida(Galones)<br>100.0 |         |        |      |
|                     | Registrar Orden                    | Cerrar Ventana                           | 3                                  |         |        |      |
|                     |                                    |                                          |                                    |         |        |      |

Una vez seleccionada la opción Registrar Orden, se mostrará la siguiente pantalla en la cual se mostrará el Código de Autorización 60020060393, la dando así la conformidad del pedido generado:

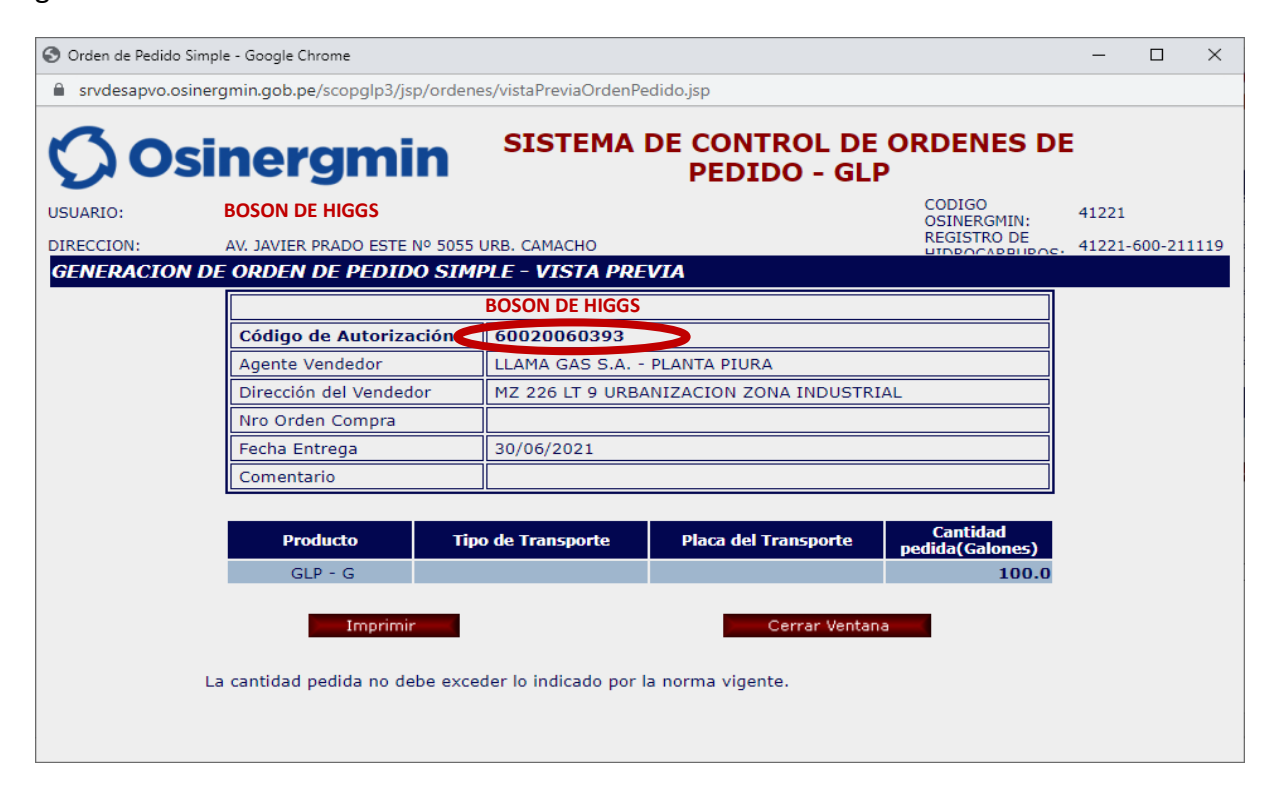

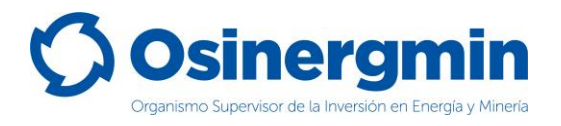

Una vez generada la orden de pedido se mostrará el respectivo Código de Autorización el cual consta de 11 dígitos. Este Código de Autorización es requisito indispensable para que los vendedores puedan efectuar la venta de GLP a Granel a los Consumidores Directos y Redes de Distribución de GLP. De no cumplir con dichas disposiciones, tanto el vendedor como el comprador incurren en falta ante la normativa vigente, lo cual puede conllevar a un Proceso Administrativo Sancionador por parte del vendedor y del comprador.

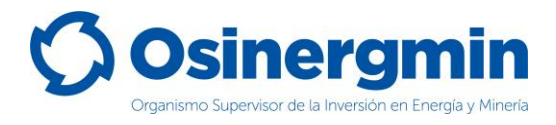

## 3. CONSULTA (CONSULTAR EL ESTADO UNA ORDEN DE PEDIDO)

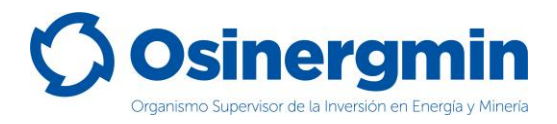

En caso se desee consultar el estado actual de cualquier Código de Autorización previamente generado, se deberá acceder a la opción "Orden de Pedido":

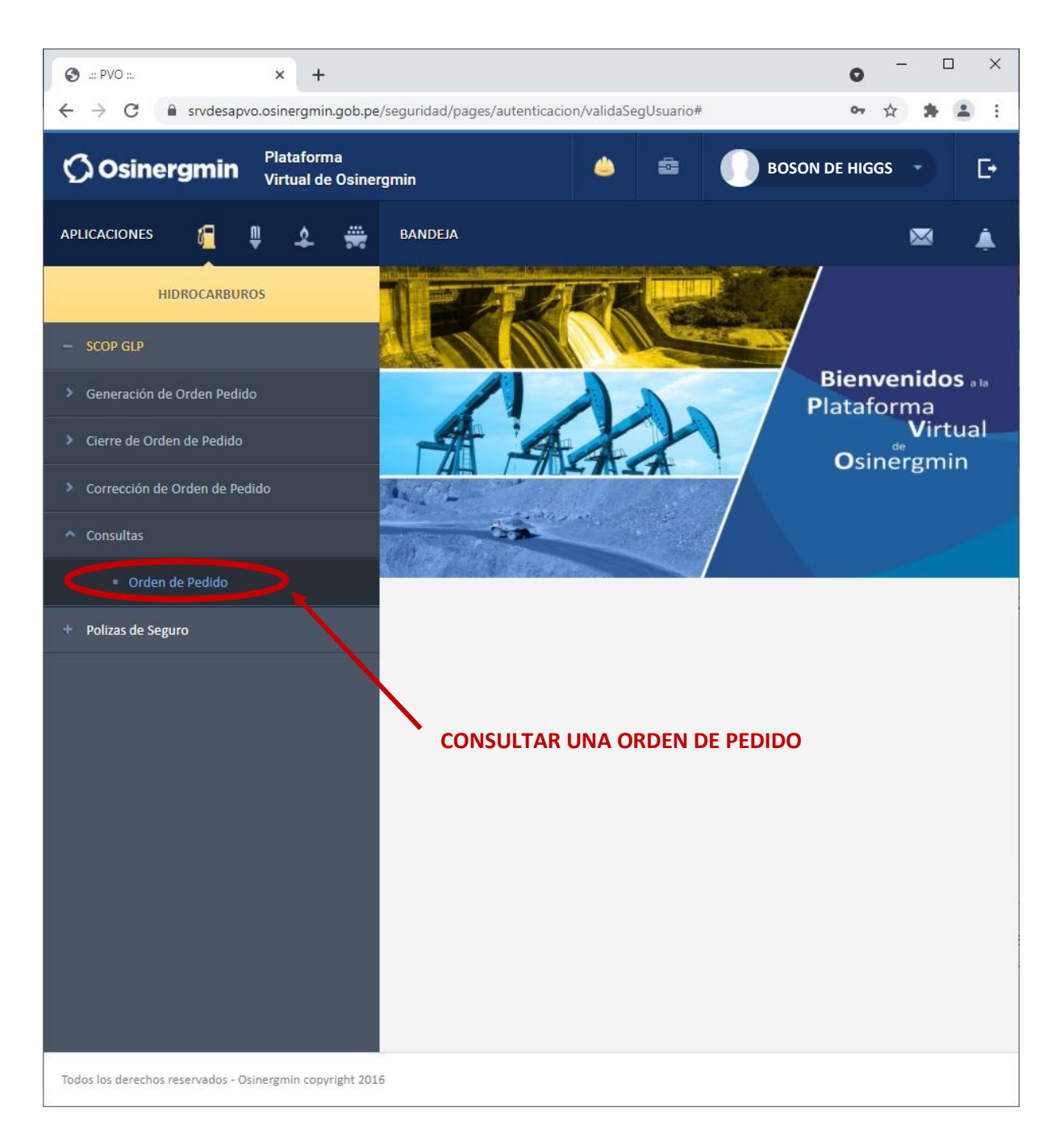

• **Orden de Pedido**: En esta opción en todo momento se podrá validar y/o revisar el estado de un Código de Autorización generado anteriormente.

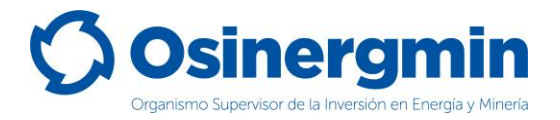

Una vez ingresada a la opción Consultar una Orden de Pedido se mostrará la siguiente ventana. Si no se recuerda el Código de Autorización previamente creado, pueden aplicarse los filtros correspondientes a la fecha en que fue creado el Código de Autorización, en caso recordar dicho Código proceder a buscar por dicho valor. En caso del ejemplo se procede a buscar el Código de Autorización 60019903972

| SCOP - GLP - G         | Google Chrome        |                       |                 |           |                |             |                                  |                  |                 | -           |              | ×  |
|------------------------|----------------------|-----------------------|-----------------|-----------|----------------|-------------|----------------------------------|------------------|-----------------|-------------|--------------|----|
| 🔒 srvdesapvo           | .osinergmin.gob      | .pe/scopglp3/jsp/co   | nsultas/co      | nsulta_or | den_ped        | lido.jsp    |                                  |                  |                 |             |              |    |
| () o                   | sine                 | rgmin                 | SI              | STEM      | IA DI          | E CO<br>PEI | NTROL<br>DIDO - (                | DE ORD<br>GLP    | ENES I          | DE          |              | •  |
| USUARIO:               | BOSON                | DE HIGGS              |                 |           |                |             |                                  | COD<br>OSII      | IGO<br>NERGMIN: | 41221       |              |    |
| DIRECCION:             | AV. JAVIE            | ER PRADO ESTE Nº 50   | 055 URB. C      | AMACHO    |                |             |                                  |                  |                 | e. 41221-60 | 0-2111       | 19 |
| CONSULTA               | DE ORDEN I           | DE PEDIDO             |                 |           |                |             |                                  |                  |                 |             |              | -  |
| F                      |                      |                       |                 | BOSO      | N DE HI        | GGS         |                                  |                  |                 |             |              |    |
|                        | Código de Refe       | erencia               |                 |           |                |             |                                  |                  |                 |             |              |    |
|                        | Código de Auto       | prización             | (               | 600200    | 60393          | $\supset$   |                                  |                  |                 |             |              |    |
|                        | Tipo de Operao       | tión                  |                 | Todos     |                |             | ~                                |                  |                 |             |              |    |
|                        | Nombre del Ag        | ente                  |                 |           |                |             |                                  |                  | Busca           | ar          |              |    |
|                        | Tipo de Docum        | iento                 |                 | - Todos   | ; -            | ~           |                                  |                  |                 |             |              |    |
|                        | Estado de la O       | rden                  |                 | - Todos   | ; -            | ~           |                                  |                  |                 |             |              |    |
|                        | Canal                |                       |                 | - Todos   | ;- <b>`</b>    | ·           |                                  |                  |                 |             |              |    |
| -                      | Tipo de Orden        |                       |                 | - Todos   | ; -            | ~           | - (1)                            |                  |                 |             |              |    |
|                        | Transporte           |                       |                 |           |                |             |                                  |                  |                 |             |              |    |
|                        | Filtro Fecha:        |                       |                 | Fecha     | de Pedi        | do 🗸        | (*)                              |                  |                 |             |              |    |
|                        | - Inicio             |                       |                 | 24/06/2   | 021            | <b>=</b>    | calendario (*)                   |                  |                 |             |              |    |
|                        | - Fin                |                       |                 | 30/06/2   | 021            |             | calendario (*)                   |                  |                 |             |              |    |
|                        | Los car              | mpos (*) son de ca    | rácter obli     | gatorio   |                |             |                                  |                  |                 |             |              |    |
|                        |                      | Buscar                |                 | Limpia    | ar             |             | Ce                               | rrar Ventana     |                 |             |              |    |
| Código<br>Autorizacion | Codigo<br>Referencia | Comprador<br>BOSON DE | Vende<br>Planta | edor      | Tipo<br>Pedido | Canal       | Fecha de<br>Pedido<br>30/06/2021 | Fecha<br>Entrega | Estad           |             | Ver<br>Detal | le |
| 0002000039             |                      | HIGGS                 | FERMIC          | ONES      | - 5            | 1           | 19:09:26                         | 30/00/202        | 1 301101        |             |              |    |

- Ver Mov.: Esta opción permite revisar el "Estado" actual del Código de Autorización consultado.
- Ver Detalle: Esta opción permite revisar el "Detalle" del Código de Autorización consultado.

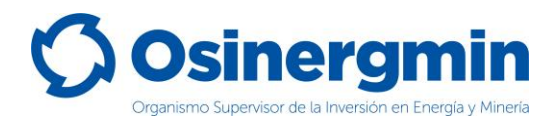

En caso de haber ingresado a la opción "Ver Mov." se mostrará la siguiente pantalla:

| SCOP - GLP - Google Chrome                                                                |                                                       |                                                |                      |   |  |  |  |  |  |  |
|-------------------------------------------------------------------------------------------|-------------------------------------------------------|------------------------------------------------|----------------------|---|--|--|--|--|--|--|
| srvdesapvo.osinergmin.gob.pe/scopglp3/jsp/consultas/consulta_orden_pedido_movimientos.jsp |                                                       |                                                |                      |   |  |  |  |  |  |  |
| MOVIMIENTOS                                                                               |                                                       |                                                |                      |   |  |  |  |  |  |  |
|                                                                                           |                                                       |                                                |                      | _ |  |  |  |  |  |  |
|                                                                                           |                                                       |                                                |                      |   |  |  |  |  |  |  |
| Código Autorización                                                                       | Usuario Movimiento                                    | Fecha Movimiento                               | Estado               |   |  |  |  |  |  |  |
| Código Autorización<br>60020060393                                                        | Usuario Movimiento<br>BOSON DE HIGGS                  | Fecha Movimiento           30/06/2021 19:09:26 | SOLICITADO           |   |  |  |  |  |  |  |
| Código Autorización<br>60020060393                                                        | Usuario Movimiento<br>BOSON DE HIGGS<br>Cerrar Ventan | 30/06/2021 19:09:26                            | Estado<br>SOLICITADO |   |  |  |  |  |  |  |

- Fecha Movimiento.: Esta fecha corresponde a la Fecha y hora en la cual el Consumidor Directo o Red de Distribución de GLP generó el Código de Autorización asociado a su pedido.
- Estado: Esto corresponde al estado actual del Código de Autorización, el cual actualmente se encuentra en estado "SOLICITADO". Recordar que mientras el Código de Autorización aún se encuentre en el estado "SOLICITADO" y en caso de estar disconforme con dicho pedido, este puede ser "ANULADO" por el propio Consumidor Directo o Red de Distribución de GLP.

En caso de haber ingresado a la opción "Ver Detalle" se mostrará la siguiente pantalla:

| Srvdesapvo.osinergmir<br>SUARIO: BO<br>JIRECCION: AV. :<br>CONSULTA DE ORDI<br>CC<br>CC<br>Es<br>NU<br>Fe<br>Til<br>NU<br>NU<br>NU | n.gob.pe/scopglp3/<br>CON DE HIGGS<br>JAVIER PRADO ESTE<br>FON DE PEDIDO<br>gente Vendedor<br>lanta de Abastecim<br>ódigo Autorización<br>ódigo Referencia<br>stado | in<br>N° 5055 U<br>D - DETAL<br>niento  | AS/CONS<br>SIS<br>RB. CAN<br>LE<br>BOS<br>Pla |                 | ido_detalle_grane  | DL DE OR<br>- GLP | CODIGO<br>DSINERGMIN:<br>REGISTRO DE<br>REDEOCAPEUROS | 41221<br>. 41221-60               | 00-21111 | 19 |
|----------------------------------------------------------------------------------------------------|----------------------------------------------------------------------------------------------------|-----------------------------------------|-----------------------------------------------|-----------------|--------------------|-------------------|-------------------------------------------------------|-----------------------------------|----------|----|
| JSUARIO: BO:<br>DIRECCION: AV.<br>CONSULTA DE ORDI<br>CONSULTA DE ORDI<br>CC<br>ES<br>NU<br>Fe<br>Til<br>NU                        | SON DE HIGGS<br>JAVIER PRADO ESTE<br>EN DE PEDIDO<br>gente Vendedor<br>lanta de Abastecim<br>ódigo Autorización<br>ódigo Referencia<br>stado                        | in<br>Nº 5055 U<br>D - DETAL            | SIS<br>RB. CAN<br>LE<br>BOS<br>Pla            | TEMA DE         | E CONTRO<br>PEDIDO | DL DE OR<br>- GLP | CODIGO<br>DSINERGMIN:<br>REGISTRO DE                  | ₽ <b>E</b><br>41221<br>, 41221-60 | 00-21111 | 19 |
| JSUARIO: BO<br>DIRECCION: AV<br>CONSULTA DE ORD<br>AG<br>Pli<br>CC<br>CC<br>Es<br>Nu<br>Fe<br>Tij<br>Nu<br>Nu                      | SON DE HIGGS<br>JAVIER PRADO ESTE<br>DEN DE PEDIDO<br>gente Vendedor<br>lanta de Abastecim<br>ódigo Autorización<br>ódigo Referencia<br>stado                       | E Nº 5055 U<br>D - DETAL                | RB. CAN                                       | 1ACHO           |                    | C<br>C<br>F<br>L  | CODIGO<br>DSINERGMIN:<br>REGISTRO DE<br>RUPPOCAPPUPOS | 41221<br>. 41221-60               | 00-2111: | 19 |
| DIRECCION: AV.<br>CONSULTA DE ORD<br>AG<br>Pl:<br>CCC<br>CCC<br>ES<br>NU<br>Fee<br>Til<br>NU<br>NU<br>NU                           | JAVIER PRADO ESTE<br><b>DEN DE PEDIDO</b><br>gente Vendedor<br>lanta de Abastecim<br>ódigo Autorización<br>ódigo Referencia<br>stado                                | E Nº 5055 U<br>- <b>DETAL</b><br>niento | RB. CAN                                       | IACHO           |                    | F                 | REGISTRO DE                                           | . 41221-6(                        | 00-2111: | 19 |
| CONSULTA DE ORD                                                                                                    | EN DE PEDIDO<br>gente Vendedor<br>lanta de Abastecim<br>ódigo Autorización<br>ódigo Referencia<br>stado                                                             | niento                                  | LE<br>BOS<br>Pla                              | SON DE HIGGS    |                    |                   |                                                       |                                   |          |    |
| AG<br>Pl.<br>CC<br>Es<br>Nu<br>Fe<br>Til<br>Nu                                                                                     | gente Vendedor<br>lanta de Abastecin<br>ódigo Autorización<br>ódigo Referencia<br>stado                                                                             | niento                                  | BOS<br>Pla                                    | SON DE HIGGS    |                    |                   | ]                                                     |                                   |          |    |
| Ac<br>pl.<br>CC<br>CC<br>Es<br>Nu<br>Fe<br>Til<br>Nu                                                                               | gente Vendedor<br>lanta de Abastecin<br>ódigo Autorización<br>ódigo Referencia<br>stado                                                                             | niento                                  | BOS<br>Pla                                    | SON DE HIGGS    |                    |                   |                                                       |                                   |          |    |
| Ac<br>PI<br>CC<br>Es<br>Nu<br>Fe<br>Ti                                                                                             | gente Vendedor<br>lanta de Abastecin<br>ódigo Autorización<br>ódigo Referencia<br>stado                                                                             | niento<br>1                             | Pla                                           | nto Envocado    |                    |                   |                                                       |                                   |          |    |
| PI<br>CC<br>Es<br>Nu<br>Fe<br>Ti<br>Nu<br>Nu                                                                                       | lanta de Abastecim<br>ódigo Autorización<br>ódigo Referencia<br>stado                                                                                               | niento<br>1                             |                                               | III.a EIIVASAUO | ra FERMIONES       |                   |                                                       |                                   |          |    |
| CC<br>CC<br>Es<br>Nu<br>Fe<br>Ti<br>Nu<br>Nu                                                                                       | ódigo Autorización<br>ódigo Referencia<br>stado                                                                                                    | 1                                       |                                               |                 |                    |                   |                                                       |                                   |          |    |
| CC<br>Es<br>Nu<br>Fe<br>Ti                                                                                                    | ódigo Referencia<br>stado                                                                                                    |                                         | 60                                            | 020060393       |                    |                   |                                                       |                                   |          |    |
| Es<br>Nu<br>Fe<br>Ti                                                                                                    | stado                                                                                                    |                                         |                                               |                 |                    |                   |                                                       |                                   |          |    |
|                                                                                                    |                                                                                                    |                                         | SO                                            | LICITADO        |                    |                   |                                                       |                                   |          |    |
| Fe<br>Tij<br>Nu                                                                                                    | úmero de Orden C                                                                                                    | Compra                                  |                                               |                 |                    |                   |                                                       |                                   |          |    |
|                                                                                                    | echa Pedido                                                                                                    |                                         | 30/                                           | /06/2021 19:09  | 9:26               |                   |                                                       |                                   |          |    |
| NU                                                                                                    | ipo de Pedido                                                                                                    |                                         | Sin                                           | nple            |                    |                   |                                                       |                                   |          |    |
| Nu                                                                                                    | úmero Factura                                                                                                    |                                         |                                               |                 |                    |                   |                                                       |                                   |          |    |
|                                                                                                    | úmero Guia de Re                                                                                                    | misión                                  |                                               |                 |                    |                   |                                                       |                                   |          |    |
| Ti                                                                                                    | ipo Venta Factor                                                                                                    |                                         |                                               |                 |                    |                   |                                                       |                                   |          |    |
|                                                                                                    | aonto Comprador                                                                                                    |                                         |                                               |                 | <u> </u>           |                   |                                                       |                                   |          |    |
|                                                                                                    | irección del Comp                                                                                                    | rador                                   |                                               | SON DE HIGG.    | 3                  |                   |                                                       |                                   |          |    |
|                                                                                                    | freedon der comp                                                                                                    | lauoi                                   |                                               |                 |                    |                   |                                                       |                                   |          |    |
|                                                                                                    | In                                                                                                    | nprimir                                 |                                               |                 | Cer                | rar Ventana       |                                                       |                                   |          |    |
| Droducto                                                                                                    | Transporte                                                                                                    | Dens                                    | Temp                                          |                 | Cant               | idad              |                                                       | Ecta                              | do       |    |
| Tip                                                                                                    | o Placa                                                                                                    | (kg/lt)                                 | (ºF)                                          | Solicitada      | Aceptada           | Vendida           | Recibida                                              | Esta                              | 00       |    |
| GLP - G                                                                                                    |                                                                                                    | 0.0                                     |                                               | 100.00 Gls      | 0.00 Gls           | 0.00 Gls          | 0.00 Gls                                              | SOLICI                            | TADO     |    |
|                                                                                                    |                                                                                                    |                                         |                                               |                 |                    |                   |                                                       |                                   |          |    |

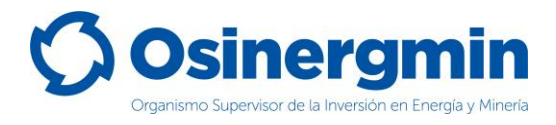

### 4. ANULAR (ANULAR UNA ORDEN DE PEDIDO GENERADA)

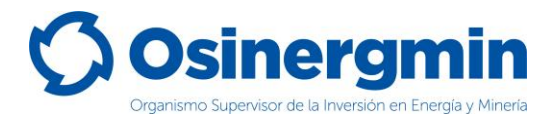

En caso de no estar conforme con una orden de pedido previamente generada y siempre y cuando el Código de Autorización aún se encuentre en estado "SOLICITADO", entonces sólo en estos casos podrá anularse dicho pedido.

Para anular un Código de Autorización se debe de ingresar en la opción "Corrección de Orden de Pedido: Anulación de Transacciones":

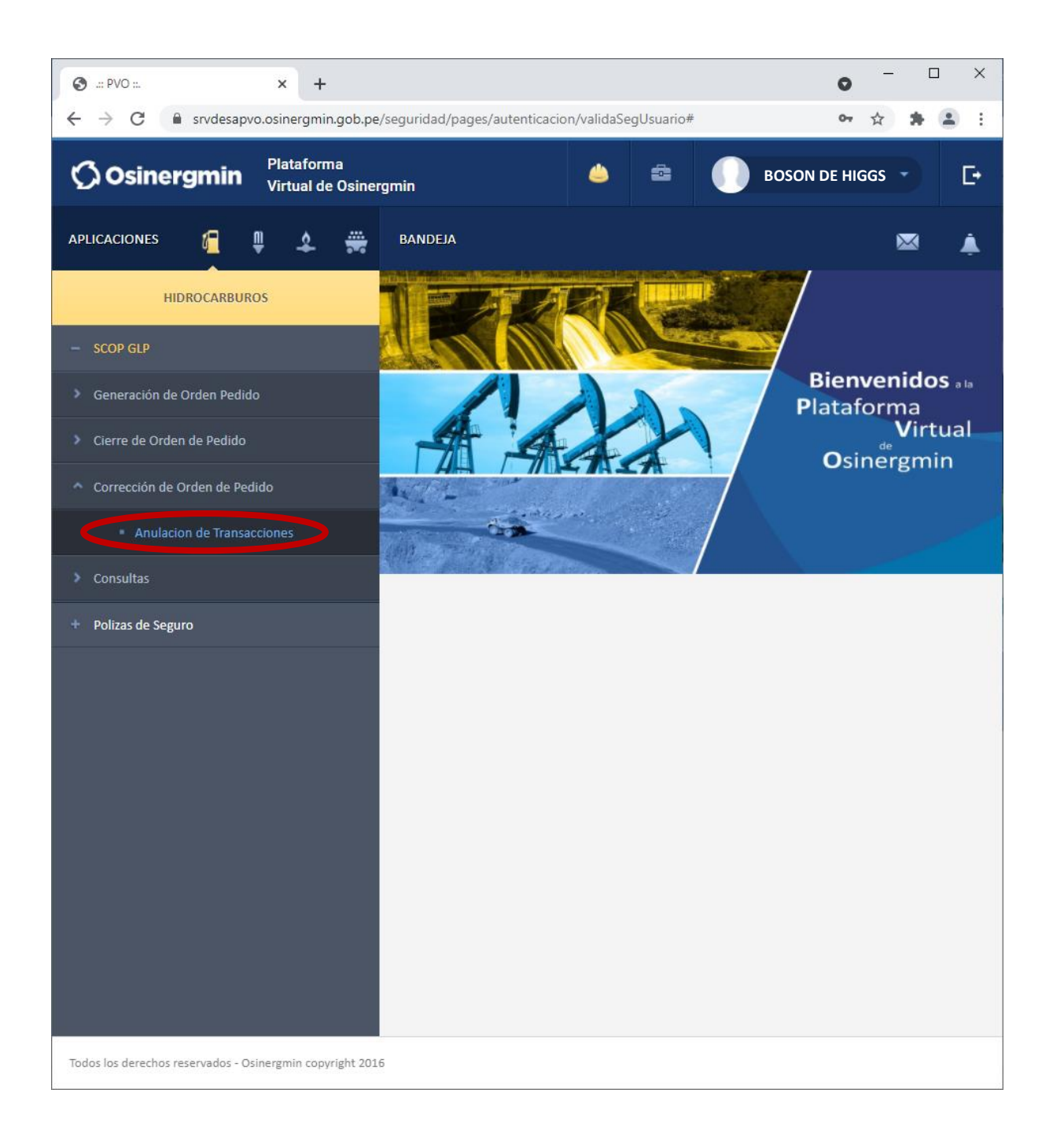

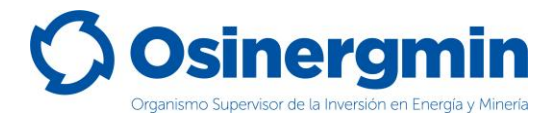

Una vez ingresado a la opción anterior, se mostrará la siguiente pantalla en donde deberá ubicarse el Código de Autorización a "Anular":

| SCOP - GLP - God       | ogle Chrome          |                      |                                   |                                |                |                  |                        |                 | _              |        | ×        |
|------------------------|----------------------|----------------------|-----------------------------------|--------------------------------|----------------|------------------|------------------------|-----------------|----------------|--------|----------|
| srvdesapvo.os          | sinergmin.go         | b.pe/scopglp3/jsp/o  | rdenes/anulacion_                 | transaco                       | cion.jsp       |                  |                        |                 |                |        |          |
| Ø Os                   | sine                 | rgmin                | SISTE                             | MA                             | DE CO<br>PE    | ONTROL           | DE ORDI<br>GLP         | ENES DE         |                |        | <b>^</b> |
| USUARIO:               | BOSON                | DE HIGGS             |                                   |                                |                |                  | CODI<br>OSIN           | GO<br>ERGMIN: 4 | 1221           |        |          |
| DIRECCION:             | AV. JAVI             | ER PRADO ESTE Nº 5   | 5055 URB. CAMACH                  | 0                              |                |                  | REGI                   | STRO DE         | 1221-600       | -21111 | 9        |
| ANULACION              | DE ORDEI             | N DE PEDIDO          |                                   |                                |                |                  |                        |                 |                |        | 1        |
|                        |                      |                      | BOSON DE I                        | HIGGS                          |                |                  |                        |                 |                |        |          |
|                        | Códig                | o de Autorización    | 600200603                         | 393                            |                |                  |                        |                 |                |        |          |
|                        | Códig                | o de Referencia      |                                   |                                |                |                  |                        |                 |                |        |          |
|                        | Nomb<br>Vende        | re del Agente<br>dor |                                   |                                |                |                  |                        |                 |                |        |          |
|                        | Canal                |                      | - Todos -                         | - Todos - 🗸                    |                |                  |                        |                 |                |        |          |
|                        | Tipo d               | le Orden             | - Todos -                         | - Todos - 🗸                    |                |                  |                        |                 |                |        |          |
|                        | Fecha                | Inicial              | 31/05/2021                        | 31/05/2021 mail calendario (*) |                |                  |                        |                 |                |        |          |
|                        | Fecha                | Final                | 30/06/2021                        | 30/06/2021 m calendario (*)    |                |                  |                        |                 |                |        |          |
|                        |                      | Buscar               | Lim                               | piar                           |                | Ce               | errar Ventana          |                 |                |        |          |
| Código<br>Autorizacion | Codigo<br>Referencia | Agente<br>Comprador  | Agente<br>Vendedor                | Canal                          | Tipo<br>Pedido | Fecha<br>Entrega | Fecha de<br>Pedido     | Estado          | Ver<br>Detalle | Anula  |          |
| 60020060393            |                      | BOSON DE<br>HIGGS    | Planta<br>Envasadora<br>FERMIONES | I                              | S              | 30/06/2021       | 30/06/2021<br>19:09:26 | SOLICITADO      | ୍              | Ø      |          |
|                        |                      |                      |                                   |                                |                |                  |                        |                 |                |        | -        |

• Anular: Con esta opción el Código de Autorización seleccionado procede a ser Anulado.

Una vez seleccionada la opción anular se muestra la siguiente pantalla:

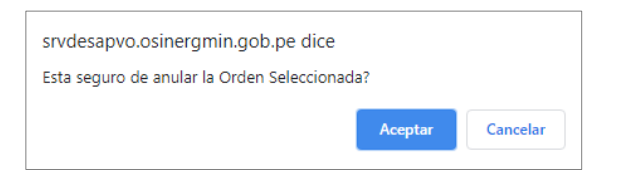

De estar conforme, proceder a "Aceptar". Mostrándose la siguiente ventana:

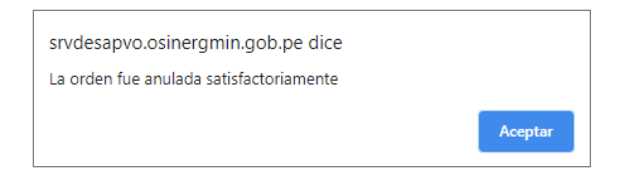

Una vez aceptada el Código de Autorización 60019903972 se encontrará en estado "ANULADO".

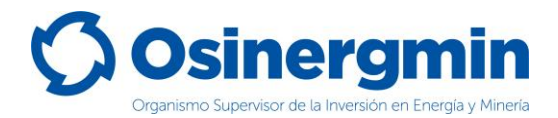

En caso se desee validar si el Código de Autorización se encuentre "ANULADO", procederemos a ingresar a la opción Consulta de una orden de pedido (revisar página N° 12):

| SCOP - GLP            | Google Chrome           |                     |                      |               |               |        |                        |                  |         | -           |               | ×        |
|-----------------------|-------------------------|---------------------|----------------------|---------------|---------------|--------|------------------------|------------------|---------|-------------|---------------|----------|
| a srvdesapy           | vo.osinergmin.gol       | .pe/scopglp3/jsp/co | nsultas/cons         | ulta_orden    | _pedido       | .jsp   |                        |                  |         |             |               |          |
| Ø                     | <b>)sine</b>            | rgmin               | SIS                  | ТЕМА          | DE (<br>F     | CON    | ITROL D<br>IDO - GI    |                  | IES DE  |             |               | <b>^</b> |
| USUARIO:              | BOSON                   | DE HIGGS            |                      |               |               |        |                        | OSINERO          | MIN: 41 | 221         |               |          |
| DIRECCION:            |                         | ER PRADO ESTE Nº 50 | 55 URB. CAI          | 1ACHO         |               |        |                        |                  | 41:     | 221-60      | 0-21111       | 9        |
| CONSOLT               | A DE ORDEN I            | DE PEDIDO           |                      |               |               |        |                        |                  |         |             |               | 11       |
|                       |                         |                     | BC                   | SON DE I      | HIGGS         |        |                        |                  |         |             |               |          |
|                       | Código de Refe          | erencia             |                      |               |               |        |                        |                  |         |             |               |          |
|                       | Código de Auto          | orización           |                      | 600200603     | 93            | )      |                        |                  |         |             |               |          |
|                       | Tipo de Operao          | ción                |                      | Todos         |               | ~      |                        |                  |         |             |               |          |
|                       | Nombre del Ag           | jente               |                      |               |               |        |                        |                  | Buscar  |             |               |          |
|                       | Tipo de Docum           | iento               |                      | - Todos -     |               | ~      |                        |                  |         |             |               |          |
|                       | Estado de la O          | rden                |                      | - Todos -     |               | ~      |                        |                  |         |             |               |          |
|                       | Canal                   |                     |                      | - Todos -     | ~             |        |                        |                  |         |             |               |          |
|                       | Tipo de Orden           |                     |                      | - Todos -     |               | ~      | (11)                   |                  |         |             |               |          |
|                       | Transporte              |                     |                      |               |               | -      |                        |                  |         |             |               |          |
|                       | Filtro Fecha:           |                     |                      | Fecha de      | Pedido        | ~      | (*)                    |                  |         |             |               |          |
|                       | - Inicio                |                     |                      | 24/06/2021    |               | EEE Ca | lendario (*)           |                  |         |             |               |          |
|                       | - Fin                   |                     |                      | 30/06/2021    | L             | III ca | lendario (*)           |                  |         |             |               |          |
|                       | Los car                 | mpos (*) son de car | rácter oblig         | atorio        |               |        |                        |                  |         |             |               |          |
|                       | Q                       | Buscar              |                      | Limpiar       |               |        | Cerra                  | ar Ventana       |         |             |               | ÷        |
| Código<br>Autorizacio | on Codigo<br>Referencia | Comprador           | Vende                | dor P         | Tipo<br>edido | Canal  | Fecha de<br>Pedido     | Fecha<br>Entrega | Estado  | Ver<br>Mov. | Ver<br>Detall | e        |
| 60020060              | 393                     | BOSON DE<br>HIGGS   | Pta. Enva<br>FERMION | sadora<br>IES | S             | I      | 30/06/2021<br>19:09:26 | 30/06/2021       | ANULADO | ٩           | ସ୍            |          |
|                       |                         |                     |                      |               |               |        |                        |                  |         |             |               | -        |

Al ingresar a la opción "Ver Mov." Se podrá apreciar todos los estados por el que transitó la orden de pedido, mostrando la fecha y hora correspondiente:

| SCOP - GLP - Google Chrome                                    |                                                        |                                                                              | -                               |
|---------------------------------------------------------------|--------------------------------------------------------|------------------------------------------------------------------------------|---------------------------------|
| srvdesapvo.osinergmin.gob.pe/scop                             | glp3/jsp/consultas/consulta_orden_pedic                | do_movimientos.jsp                                                           |                                 |
| IOVIMIENTOS                                                   |                                                        |                                                                              |                                 |
| HOVIMIENTOS                                                   |                                                        |                                                                              |                                 |
|                                                               |                                                        |                                                                              |                                 |
| Código Autorización                                           | Usuario Movimiento                                     | Fecha Movimiento                                                             | Estado                          |
| Código Autorización<br>60020060393                            | Usuario Movimiento<br>BOSON DE HIGGS                   | Fecha Movimiento 30/06/2021 19:09:26                                         | Estado<br>SOLICITADO            |
| Código Autorización           60020060393         60020060393 | Usuario Movimiento<br>BOSON DE HIGGS<br>BOSON DE HIGGS | Fecha Movimiento           30/06/2021 19:09:26           30/06/2021 19:54:52 | Estado<br>SOLICITADO<br>ANULADO |

Se aprecia que el Código de Autorización fue "Solicitado" por el Consumidor Directo o Red de Distribución (Comprador) el 30/06/2021 a las 19:09:26 horas y estando en el estado "Solicitado" el Consumidor Directo o Red de Distribución (Comprador) "Anuló" dicho Código de Autorización el 30/06/2021 a las 19:54:52 horas. En este estado este Código de Autorización ya no puede ser empleado para adquirir GLP.

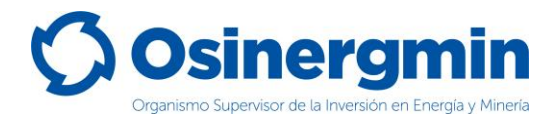

### 5. CERRAR (CERRAR UNA ORDEN DE PEDIDO)

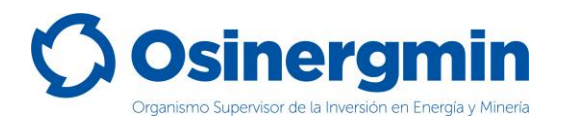

El "Cierre" de un Código de Autorización debe efectuarse una vez recibido físicamente el producto GLP en el establecimiento del Consumidor Directo o Red de Distribución comprador. Con el estado "Cerrado" el Consumidor Directo o Red de Distribución comprador (Comprador) da la conformidad de haber recibido físicamente el producto GLP. Si el Consumidor Directo o Red de Distribución comprador no "Cierra" los Códigos de Autorización de sus pedidos, entonces tendrá comprometida su capacidad de compra, por lo cual para que se libere dicha capacidad de compra, entonces deberá cerrar los Códigos de Autorización pendientes de cierre.

 $\times$ 🚱 .:: PVO ::. + × C Instruction Structure Structure 😩 🗄 Plataforma **BOSON DE HIGGS** () Osinergmin E+ Virtual de Osinergmin APLICACIONES -----BANDEJA ٤  $\times$ HIDROCARBUROS SCOP GLP **Bienvenidos** a la Plataforma Virtual Cierre de Orden de Pedido Osinergmin Corrección de Orden de Pedido Consultas Polizas de Seguro Todos los derechos reservados - Osinergmin copyright 2016

Para "Cerrar" un Código de Autorización, debe de ingresarse a la siguiente opción:

Se debe recordar que para que el Consumidor Directo o Red de Distribución pueda "Cerrar" un Código de Autorización, su estado debe ser "POR CERRAR" y este estado sólo ocurre una vez que el vendedor (Planta Envasadora o Distribuidor a Granel) procedió a efectuar el "Vendido" del Código de Autorización.

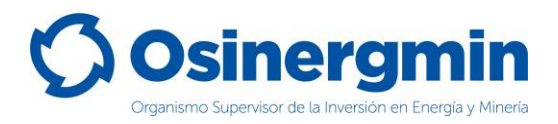

Una vez ingresado a la opción "Cierre de Orden de Pedido" se mostrará la siguiente ventana, la cual sólo listará aquellos Códigos de Autorización que se encuentren en el estado "POR CERRAR":

| 🕙 SCOP - GLP - Google | Chrome                |               |                           |                  |                |                   |               | - 0        | ×      |
|-----------------------|-----------------------|---------------|---------------------------|------------------|----------------|-------------------|---------------|------------|--------|
| srvdesapvo.osine      | rgmin.gob.pe/scopglp  | 3/jsp/ordene  | s/cierre_orden_pedido.jsp |                  |                |                   |               |            |        |
| 🗘 Osi                 | inergn                | nin           | SISTEMA DE                | CONTRO<br>PEDIDO | )L DE<br>- GLP | ORDE              | NES DE        |            |        |
| USUARIO:              | <b>BOSON DE HIGGS</b> |               |                           |                  |                | CODIG             | GO<br>RGMIN:  | 41221      |        |
| DIRECCION:            | AV. JAVIER PRADO E    | STE Nº 5055 U | IRB. CAMACHO              |                  |                | REGIS             | TRO DE        | 41221-600- | 211119 |
| CIERRE DE ORD         | DEN DE PEDIDO         |               |                           |                  |                |                   |               |            |        |
|                       |                       |               |                           |                  |                |                   |               |            |        |
|                       |                       |               | BOSON DE HIGGS            |                  |                |                   |               |            |        |
|                       | Código de Autori      | zación        |                           |                  |                |                   |               |            |        |
|                       | Código de Refere      | ncia          |                           |                  |                |                   |               |            |        |
|                       | Tipo de Orden         |               | Todos 🗸                   |                  |                |                   |               |            |        |
|                       | Fecha de Entrega      | 1             |                           | ⊞ calendari      | io             |                   |               |            |        |
|                       | Buscar                |               | Limpiar                   |                  | Cerrar         | Ventana           |               |            |        |
| Código<br>Autorizaci  | Codigo<br>Referencia  |               | Vendedor                  | Tipo<br>Pedido C | anal Fe        | echa de<br>Pedido | Estado        | Ver        |        |
| 60020091              | .602                  | LLAMA G       | GAS S.A PLANTA PIUR/      | A S              | I 30,          | /06/2021          | POR<br>CERRAR |            |        |
|                       |                       |               |                           |                  |                |                   |               |            |        |
|                       |                       |               |                           |                  |                |                   |               |            |        |
|                       |                       |               |                           |                  |                |                   |               |            |        |
|                       |                       |               |                           |                  |                |                   |               |            |        |
|                       |                       |               |                           |                  |                |                   |               |            |        |
|                       |                       |               |                           |                  |                |                   |               |            |        |

• **Fecha Pedido**: Esta fecha corresponde a la Fecha en la cual el Consumidor Directo o Red de Distribución "Solicitó" el respectivo Código de Autorización.

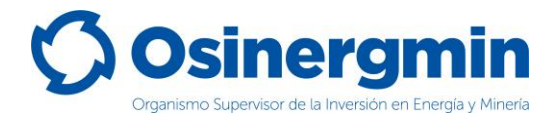

Al seleccionar la opción "Ver detalle" se mostrará la siguiente pantalla:

| SCOP - GLP - Google Chrome -                                                      |                                                                   |                               |                   |                                 |                       |                |      |          |  |
|-----------------------------------------------------------------------------------|-------------------------------------------------------------------|-------------------------------|-------------------|---------------------------------|-----------------------|----------------|------|----------|--|
| srvdesapvo.osinergmin.gob.pe/scopglp3/jsp/ordenes/cierre_op_detalle_gas_cd_dg.jsp |                                                                   |                               |                   |                                 |                       |                |      |          |  |
| Ø                                                                                 | siner                                                             | gmiı                          |                   | DE CONTROL DE C<br>PEDIDO - GLP | ORDENES DE            |                |      |          |  |
| USUARIO:                                                                          | BOSON DE                                                          | E HIGGS                       |                   |                                 | CODIGO<br>OSINERGMIN: | 41221          |      |          |  |
| DIRECCION:                                                                        | AV. JAVIER PRADO ESTE № 5055 URB. CAMACHO<br>REGISTRO DE<br>41221 |                               |                   |                                 |                       |                |      | 1119     |  |
| CIERRE DE                                                                         | ORDEN DE PEI                                                      | DIDO - DET                    | ALLE              |                                 |                       |                |      |          |  |
|                                                                                   |                                                                   |                               |                   |                                 |                       |                |      |          |  |
|                                                                                   |                                                                   |                               | BOSON DE HIGG     | iS                              |                       |                |      |          |  |
|                                                                                   | Código de Autori                                                  | ización                       | 60020091602       |                                 |                       |                |      |          |  |
|                                                                                   | Código de Refere                                                  | encia                         |                   |                                 |                       |                |      |          |  |
|                                                                                   | Número de Orde                                                    | en Compra                     |                   |                                 |                       |                |      |          |  |
|                                                                                   | Fecha Pedido                                                      |                               | 30/06/2021        |                                 |                       |                |      |          |  |
|                                                                                   | Número Factura                                                    |                               | 111-45124         |                                 |                       |                |      |          |  |
|                                                                                   | Número Guía de                                                    | Remisión                      | 222-42514         |                                 |                       |                |      |          |  |
|                                                                                   | Agente Comprad                                                    | lor                           | BOSON DE HIGGS    |                                 |                       |                |      |          |  |
|                                                                                   | Agente Vendedo                                                    | r                             | PLANTA ENVASADORA |                                 |                       |                |      |          |  |
|                                                                                   | Comentario                                                        |                               |                   |                                 |                       |                |      |          |  |
|                                                                                   | Vista Previa Cerrar Ventana<br>Cantidad Recibida<br>(Galones)     |                               |                   |                                 |                       |                |      |          |  |
| Producto                                                                          | Placa del<br>Transporte                                           | Densidad a<br>60ºF<br>(kg/lt) | Galones           | Kilogramos                      | Estado                | Cerrar<br>Item | Rech | azar     |  |
| GLP - G                                                                           | AMY-938                                                           | 0.51                          | 100.0             | 193.04                          | POR CERRAR            |                | >    | <b>K</b> |  |
|                                                                                   |                                                                   |                               |                   |                                 |                       |                |      |          |  |

El Consumidor Directo o Red de Distribución procederá a consignar la "Cantidad Recibida" de GLP. Dichos valores nunca deberán superar la "Cantidad Vendida" por parte del Vendedor (Planta Envasadora o Distribuidor a Granel) y de no recibir cierto lote del pedido, se procederá a Rechazar dicho lote.

- **Rechazar**: Con esta opción el Consumidor Directo o Red de Distribución procederá a rechazar el producto en caso no lo reciba.
- Cantidad Recibida: En este campo el Consumidor Directo o Red de Distribución debe de consignar el volumen recibido físicamente en su establecimiento; dicho valor no podrá superar la cantidad "Vendida" y siempre deberá ser un valor mayor que cero. En caso se dese consignar el valor de "cero" por no recibir el producto proceder a "Rechazar" dicho pedido.
- Vista Previa: Con esta opción el Consumidor Directo o Red de Distribución procederá a dar inicio al Cierre del Código de Autorización una vez recibido físicamente el GLP en su establecimiento, dando conformidad en calidad de declaración jurada del GLP recibido.

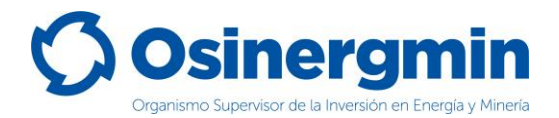

Una vez consignados los valores recibidos ingresar a la opción "Vista Previa":

| SCOP - GLP - Google Chrome -                                                             |                                           |                 |                                |                         |                    |                       |        |         | ×    |
|------------------------------------------------------------------------------------------|-------------------------------------------|-----------------|--------------------------------|-------------------------|--------------------|-----------------------|--------|---------|------|
| srvdesapvo.osinergmin.gob.pe/scopglp3/jsp/ordenes/cierre_op_detalle_gas_cd_dg2.jsp?opc=4 |                                           |                 |                                |                         |                    |                       |        |         |      |
| Q                                                                                        | <b>Siner</b>                              | gmin            | SIST                           | EMA DE CONTRO<br>PEDIDO | OL DE O<br>) - GLP | RDENES D              | E      |         |      |
| USUARIO:                                                                                 | BOSON DE                                  | HIGGS           |                                |                         |                    | CODIGO<br>OSINERGMIN: | 41221  |         |      |
| DIRECCION:                                                                               | AV. JAVIER PRADO ESTE № 5055 URB. CAMACHO |                 |                                |                         |                    | REGISTRO DE           | 41221- | 600-211 | 1119 |
| CIERRE DE ORDEN DE PEDIDO - DETALLE                                                      |                                           |                 |                                |                         |                    |                       |        |         |      |
|                                                                                          |                                           |                 |                                |                         |                    |                       |        |         |      |
|                                                                                          |                                           |                 | BOSO                           | N DE HIGGS              |                    |                       |        |         |      |
|                                                                                          | Código de Autoria                         | zación          | 60020                          | 091602                  |                    |                       |        |         |      |
|                                                                                          | Código de Refere                          | ncia            |                                |                         |                    |                       |        |         |      |
|                                                                                          | Estado                                    |                 | CERRA                          | DO                      |                    |                       |        |         |      |
|                                                                                          | Número de Order                           | n Compra        |                                |                         |                    |                       |        |         |      |
|                                                                                          | Fecha Pedido                              |                 | 30/06/2021                     |                         |                    |                       |        |         |      |
|                                                                                          | Número Factura                            |                 | 111-45124                      |                         |                    |                       |        |         |      |
|                                                                                          | Número Guía de Remisión                   |                 | 222-42514                      |                         |                    |                       |        |         |      |
|                                                                                          | Agente Comprador                          |                 | BOSON DE HIGGS                 |                         |                    |                       |        |         |      |
|                                                                                          | Agente Vendedor                           |                 | PLANTA ENVASADORA FERMIONES    |                         |                    |                       |        |         |      |
|                                                                                          | Planta de Abaste                          | cimiento        |                                |                         |                    |                       |        |         |      |
|                                                                                          | Comentario                                |                 |                                |                         |                    |                       |        |         |      |
|                                                                                          | <                                         | Registrar Cierr | re                             |                         | errar Ventana      | idad Bosikida         |        |         |      |
|                                                                                          |                                           |                 |                                |                         | Call               |                       |        |         |      |
| P                                                                                        | Producto Placa del Tran                   |                 | Sporte Densidad a 60°F (kg/lt) |                         |                    | Galones               |        | Estado  |      |
|                                                                                          | GLP - G                                   | AMY-938         |                                | 0.51                    |                    | 100.0                 | C      | ERRAD   | D    |
|                                                                                          |                                           |                 |                                |                         |                    |                       |        |         |      |

Ingresar a la opción "Registrar Cierre" para culminar con el Cierre del Código de Autorización:

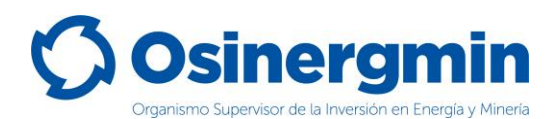

| 🕙 SCOP - GLP - | SCOP - GLP - Google Chrome — [      |                     |                                              |                                 |                              |   |        |   |  |
|----------------|-------------------------------------|---------------------|----------------------------------------------|---------------------------------|------------------------------|---|--------|---|--|
| srvdesapv      | o.osinergmin.gob.pe                 | /scopglp3/jsp/orden | es/cierre_o                                  | p_detalle_gas_cd_dg2.jsp?imprim | r=true                       |   |        |   |  |
| Ø              | <b>Siner</b>                        | gmin                | SIS                                          | TEMA DE CONTRO<br>PEDIDO -      | L DE ORDENES D               | E |        |   |  |
| USUARIO:       | BOSON DE                            | HIGGS               | CODIGO 4122:<br>OSINERGMIN: REGISTRO DE 4122 |                                 |                              |   |        |   |  |
| CIERRE DE      | CIERRE DE ORDEN DE PEDIDO - DETALLE |                     |                                              |                                 |                              |   |        |   |  |
|                |                                     |                     |                                              |                                 |                              |   |        |   |  |
|                |                                     |                     | BOSO                                         | N DE HIGGS                      |                              |   |        |   |  |
|                | Código de Autor                     | ización             | 60020                                        | 0091602                         |                              |   |        |   |  |
|                | Código de Refere                    | encia               |                                              |                                 |                              |   |        |   |  |
|                | Estado                              |                     | CERRA                                        | ND0                             |                              |   |        |   |  |
|                | Número de Orde                      | en Compra           |                                              |                                 |                              |   |        |   |  |
|                | Fecha Pedido                        |                     | 30/06/2021                                   |                                 |                              |   |        |   |  |
|                | Número Factura                      |                     | 111-4                                        |                                 |                              |   |        |   |  |
|                | Número Guía de                      | Remisión            | 222-42514                                    |                                 |                              |   |        |   |  |
|                | Agente Comprac                      | lor                 | BOSON DE HIGGS                               |                                 |                              |   |        |   |  |
|                | Agente Vendedo                      | r                   | PLAN                                         |                                 |                              |   |        |   |  |
|                | Planta de Abaste                    | ecimiento           |                                              |                                 |                              |   |        |   |  |
|                | Comentario                          |                     |                                              |                                 |                              |   |        |   |  |
| _              |                                     | Imprimir            |                                              | Cerrar V                        | /entana<br>Cantidad Recibida |   |        |   |  |
|                | Desducts Discussion                 |                     |                                              | Densided a 600F (kg/b)          | Calanas                      |   | Estada |   |  |
| P              |                                     |                     | porte                                        | Densidad a 60°F (kg/lt)         | Galones                      |   | EStado |   |  |
|                | GLP - G AMY-938                     |                     |                                              | 0.51                            | 100.0                        | , | EKKAD  | 0 |  |
|                |                                     |                     |                                              |                                 |                              |   |        |   |  |
|                |                                     |                     |                                              |                                 |                              |   |        |   |  |

En caso se desee validar si el Código de Autorización se encuentre "CERRADO", procederemos a ingresar a la opción Consulta de una orden de pedido (revisar página N° 12):

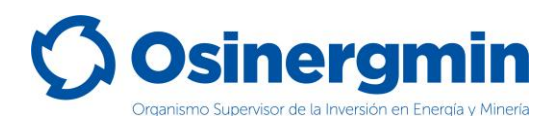

| SCOP - GLP - Google Chrome - |                                                                               |                     |                               |                       |        |            |                        |                   |          | ×      |         |   |
|------------------------------|-------------------------------------------------------------------------------|---------------------|-------------------------------|-----------------------|--------|------------|------------------------|-------------------|----------|--------|---------|---|
| 🗎 srvdesapv                  | srvdesapvo.osinergmin.gob.pe/scopglp3/jsp/consultas/consulta_orden_pedido.jsp |                     |                               |                       |        |            |                        |                   |          |        |         |   |
| Q                            | <b>)sine</b>                                                                  | rgmin               | SI                            | STEM                  | A DE   | CON<br>PED | NTROL D<br>DIDO - GI   | e orden<br>Lp     | IES DE   |        |         | ^ |
| USUARIO:                     | BOSON                                                                         | DE HIGGS            |                               |                       |        |            |                        | CODIGO<br>OSINERO | GMIN: 41 | 221    |         |   |
| DIRECCION:                   | AV. JAVI                                                                      | ER PRADO ESTE Nº 50 | 55 URB. C/                    | АМАСНО                |        |            |                        | REGISTR           | O DE     | 221-60 | 0-21111 | 9 |
| CONSULT                      | A DE ORDEN                                                                    | DE PEDIDO           |                               |                       |        |            |                        |                   |          |        |         |   |
|                              |                                                                               |                     |                               | POCON                 |        |            |                        |                   |          | _      |         |   |
|                              | Código de Refe                                                                | erencia             |                               | BUSUN                 |        | <u>15</u>  |                        |                   |          | -      |         |   |
|                              | Código de Auto                                                                | orización           |                               | 6002009               | 1602   | 1          |                        |                   |          | -      |         |   |
|                              | Tipo de Opera                                                                 | ción                |                               | Todos                 |        | ~          | •                      |                   |          |        |         |   |
|                              | Nombre del Agente                                                             |                     |                               |                       |        |            |                        |                   | Buscar   |        |         |   |
|                              | Tipo de Documento                                                             |                     |                               | - Todos               | -      | ~          |                        |                   |          |        |         |   |
|                              | Estado de la Orden                                                            |                     |                               | - Todos               | -      | ~          |                        |                   |          |        |         |   |
|                              | Canal                                                                         |                     |                               | - Todos - 🗸           |        |            |                        |                   |          |        |         |   |
|                              | Tipo de Orden                                                                 |                     |                               | - Todos               | -      | ~          |                        |                   |          |        |         |   |
|                              | Transporte                                                                    |                     |                               |                       |        |            |                        |                   |          |        |         |   |
|                              | Filtro Fecha:                                                                 |                     |                               | Fecha de Pedido v (*) |        |            |                        |                   |          |        |         |   |
|                              | - Inicio                                                                      |                     | 24/06/2021 III calendario (*) |                       |        |            |                        |                   |          |        |         |   |
|                              | - Fin                                                                         |                     |                               | 30/06/20              | )21    | EE CA      | alendario (*)          |                   |          |        |         |   |
|                              | Los ca                                                                        | mpos (*) son de car | ácter obli                    | gatorio               |        |            |                        |                   |          |        |         |   |
|                              |                                                                               | Buccar              |                               | Limpiar               |        |            | Cerrs                  | ar Ventana        |          |        |         |   |
|                              | -                                                                             | Buscal              |                               | Cimpian               |        |            | Carre                  | ar ventana        |          |        |         |   |
| Código                       | Codigo                                                                        |                     |                               |                       | Tipo   |            | Fecha de               | Fecha             |          | Vor    | Vor     |   |
| Autorizacio                  | on Referencia                                                                 | Comprador           | Vend                          | ledor                 | Pedido | Canal      | Pedido                 | Entrega           | Estado   | Mov.   | Detalle | e |
| 600200916                    | 502                                                                           | BOSON DE<br>HIGGS   | Pta. Env<br>FERMIC            | vasadora<br>INES      | s      | I          | 30/06/2021<br>20:23:53 | 30/06/2021        | CERRADO  | ୍      | ୍       |   |
|                              |                                                                               |                     |                               |                       |        |            |                        |                   |          |        |         | - |

Al seleccionar la opción "Ver Mov." se apreciarán todos los estados por el cual el Código de Autorización transitó desde el estado "Solicitado" hasta el estado "Cerrado":

| OP - GLP - Google Chrome —                                                               |                             |                     |            |     |  |  |  |  |
|------------------------------------------------------------------------------------------|-----------------------------|---------------------|------------|-----|--|--|--|--|
| rvdesapvo.osinergmin.gob.pe/scopglp3/jsp/consultas/consulta_orden_pedido_movimientos.jsp |                             |                     |            |     |  |  |  |  |
| IMIENTOS                                                                                 |                             |                     |            |     |  |  |  |  |
|                                                                                          |                             |                     |            |     |  |  |  |  |
| Código Autorización                                                                      | Usuario Movimiento          | Fecha Movimiento    | Estado     |     |  |  |  |  |
| 60020091602                                                                              | BOSON DE HIGGS              | 30/06/2021 20:23:53 | SOLICITADO | i – |  |  |  |  |
| 60020091602                                                                              | PLANTA ENVASADORA FERMIONES | 30/06/2021 20:25:32 | ACEPTADO   |     |  |  |  |  |
| 60020091602                                                                              | PLANTA ENVASADORA FERMIONES | 30/06/2021 20:26:26 | VENDIDO    |     |  |  |  |  |
| 60020091602                                                                              | PLANTA ENVASADORA FERMIONES | 30/06/2021 20:26:26 | POR CERRAR |     |  |  |  |  |
| 60020091602                                                                              | BOSON DE HIGGS              | 30/06/2021 20:30:08 | CERRADO    |     |  |  |  |  |
|                                                                                          | Cerrar Ventana              |                     |            |     |  |  |  |  |
|                                                                                          | -                           |                     |            |     |  |  |  |  |

En dicho ejemplo para el día 30/06/2021 se aprecia que el Consumidor Directo o Red de Distribución solicitó su pedido a las 20:23:53 horas, el vendedor vendió a las 20:26:26 y el Consumidor Directo o Red de Distribución cerró la orden de pedido a las 20:30:08 del mismo día.

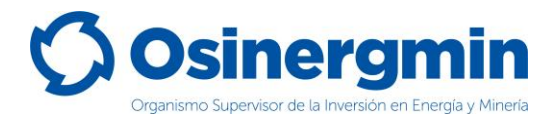

# 6. CONTACTO (NÚMEROS DE CONTACTO CON EL SCOP)

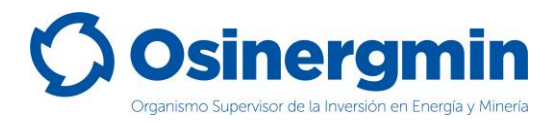

En caso de alguna ocurrencia, duda o consulta respecto a los flujos en la generación y cierre de los Códigos de Autorización por parte de los Consumidor Directo o Red de Distribución, favor contactarse con el Centro de Control SCOP a:

| ITEM | TIPO DE CONTACTO   | DETALLE                        |
|------|--------------------|--------------------------------|
| 1    | Corros alastrónico | scop@osinergmin.gob.pe         |
| 1    |                    | ccontrolscop@osinergmin.gob.pe |
|      |                    | 219-3400 anexo 1360            |
|      | Teléfono Fijo      | 219-3400 anexo 1361            |
| 2    |                    | 219-3400 anexo 1362            |
|      |                    | 219-3400 anexo 1363            |
|      |                    | 219-3400 anexo 1364            |
|      |                    | 219-3400 anexo 1365            |
| 3    |                    | 945-897655                     |
|      | Celulares          | 950-837712                     |
|      |                    | 938-423106                     |
|      |                    | 970-012986                     |